# <sub>คู่มือการใช้งาน</sub> การทำ SEO เบื้องต**้น** WORDPRESS SITE

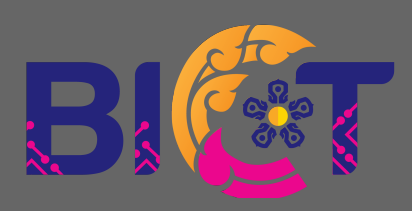

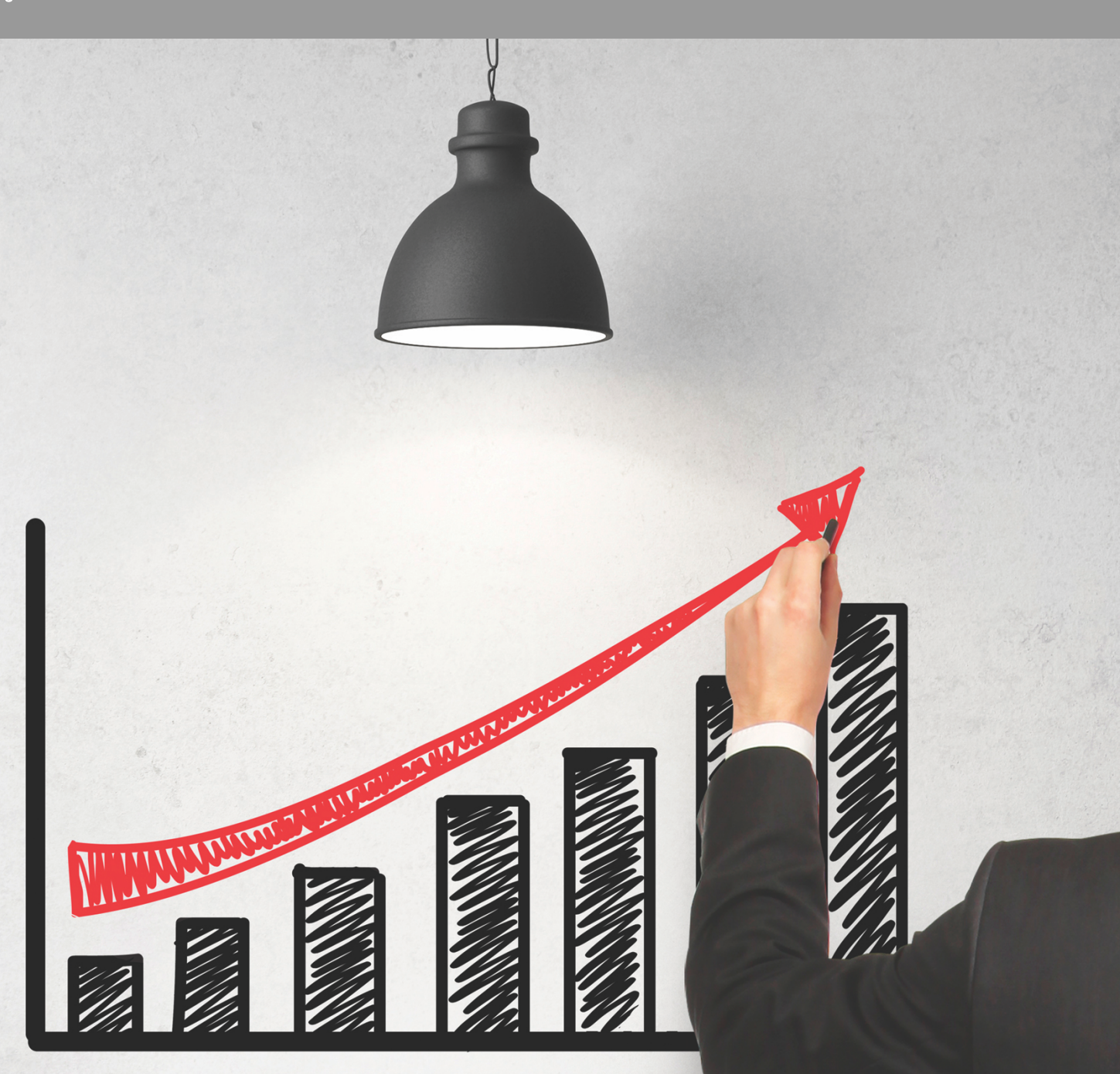

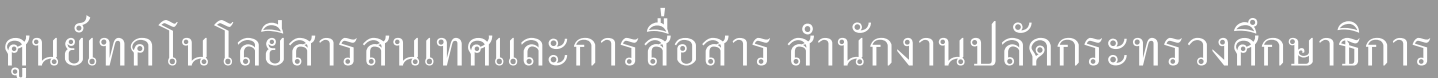

| เรื่อง                  | หน้า  |
|-------------------------|-------|
| 1. การติดตั้งส่วนเสริม  |       |
| 1.1 เข้าสู่ระบบเว็บไซต์ | 3     |
| 1.2 แผงผู้ดูแลระบบ      | 4     |
| 1.3 ติดตั้งปลั้กอิน     | 5-10  |
| 2. ตั้งค่า SEO          |       |
| 2.1 ตั้งค่า Yoast SEO   | 11-12 |
| 2.2 ตั้งค่า Site Kit    | 13-14 |
| 3. เริ่มเผยแพร่เว็บไซต์ |       |
| 3.1 ตั้งค่า Yoast SEO   | 15    |

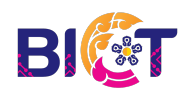

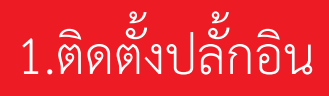

1.1 เข้าสู่ระบบเว็บไซต์

| ชื่อผู้ใช้หรือที่อยู่อีเมล<br>รทัสผ่าน<br>                                                                                                    | 1<br>2<br>3 |
|----------------------------------------------------------------------------------------------------|-------------|
| สีมรทัสผ่านของคุณ?<br>← กลับไปที่ ศูนย์เหคโนโลยีสารสนเทศและการ<br>สื่อสาร สำนักงานปลัดกระทรวงศึกษาธิการ<br><u>Privacy Policy</u><br><b>G</b> ไทย ✓ Change |             |

- 1.1.1 เข้าสู่ระบบเว็บไซต์ WordPress ด้วยลิ้ง https://ชื่อโดเมน/wp-login.php ตัวอย่างเช่น สู่ระบบด้วยลิ้ง https://bict.moe.go.th/wp-login.php
- 1.1.2 หากไม่สามารถเข้าด้วย wp-login.php ได้ ให้เปลี่ยนเป็น wp-admin.php ตัวอย่างเช่น สู่ระบบด้วยลิ้ง https://bict.moe.go.th/wp-admin.php
- 1.1.3 อธิบายความหมายต่าง ๆ
  - หมายเลข (1) ชื่อผู้ใช้งานที่มีสิทธิ์ระดับผู้ดูแลระบบ
  - หมายเลข (2) รหัสผ่านของผู้ใช้งานที่มีสิทธิ์ระดับผู้ดูแลระบบ
  - หมายเลข (3) ปุ่มสำหรับเข้าสู่ระบบ

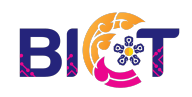

#### 1.2 แผงควบคุมผู้ดูแลระบบ

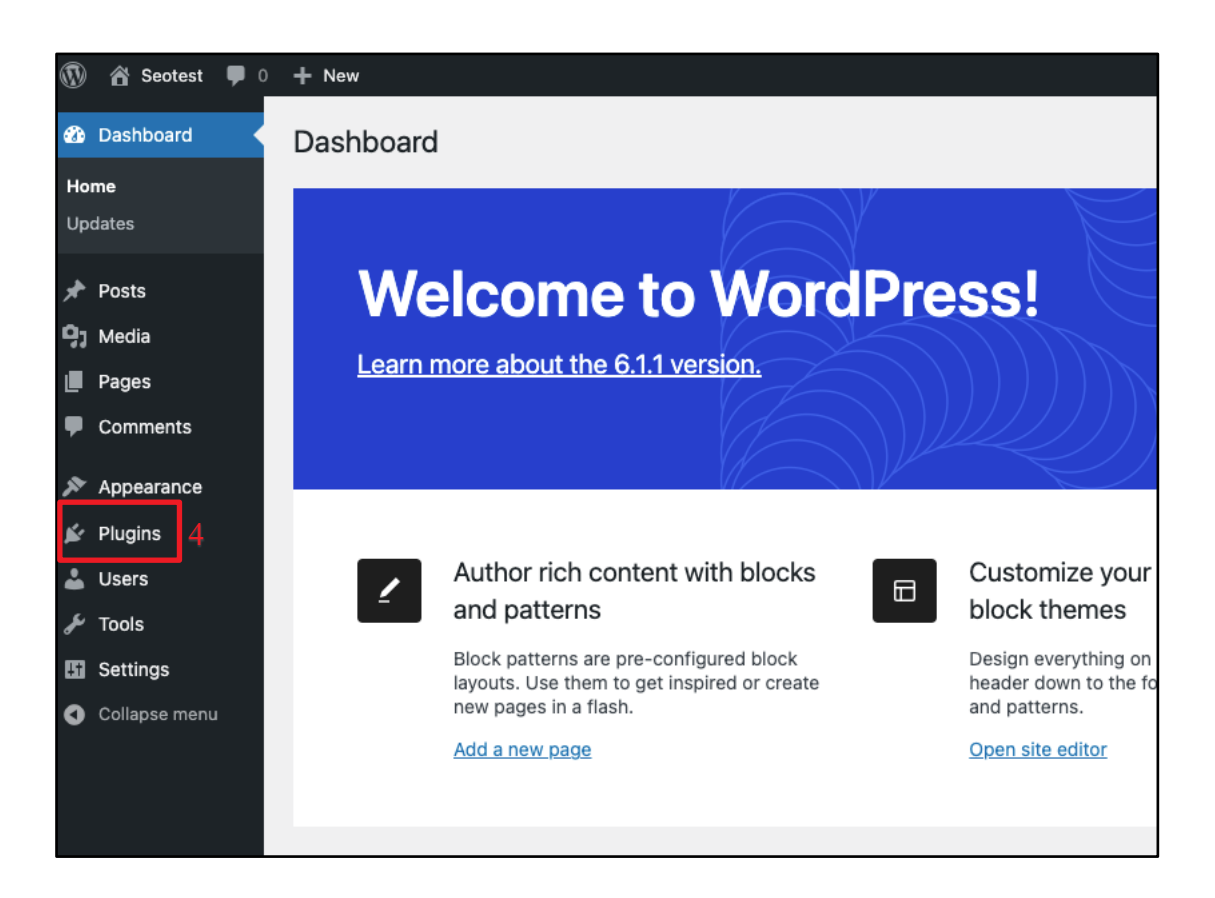

- 1.2.1 หน้าจอแสดง แผงควบคุม(Dashboard) ของระบบหลังบ้าน Wordpress
- 1.2.2 ไปยัง หมายเลข (4) เพื่อติดตั้ง ปลั้กอิน(Plugins)

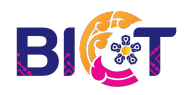

### 1.3 ติดตั้งปลั้กอิน

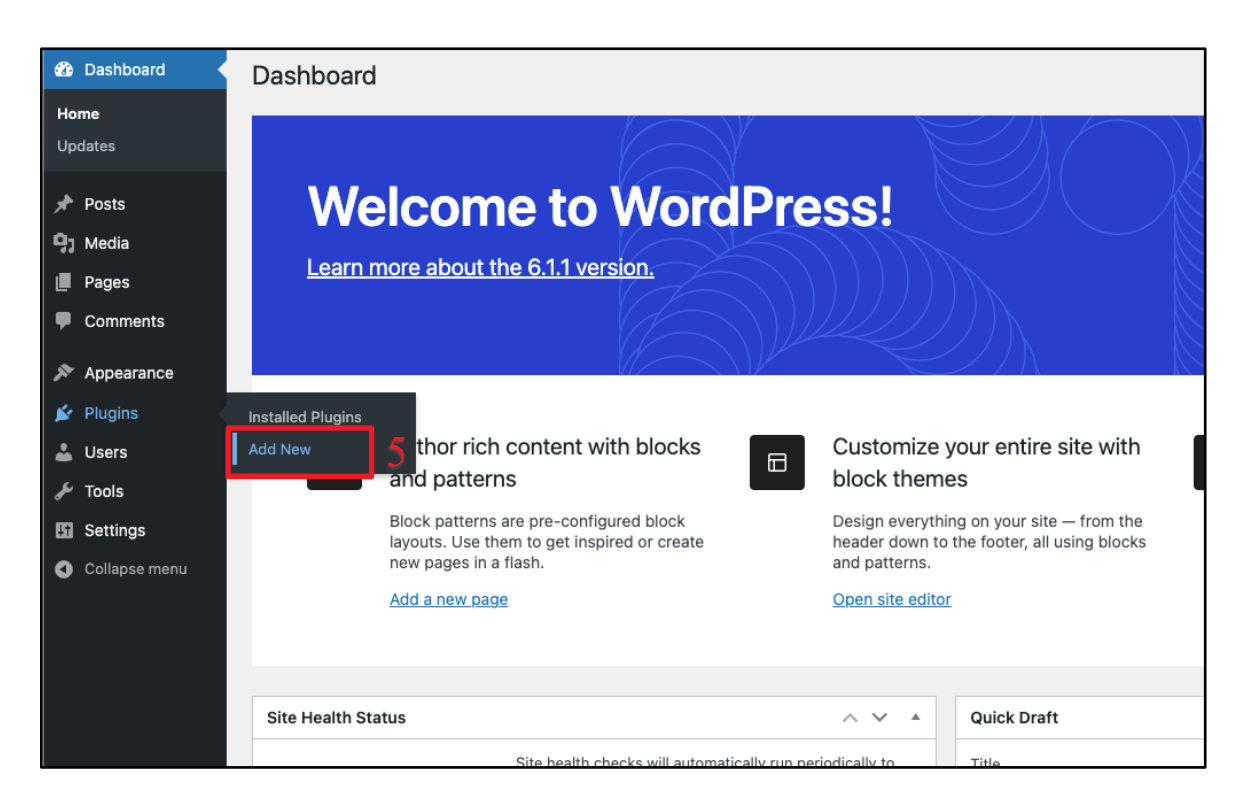

#### 1.2.3 ไปยัง **หมายเลข (5)** เพิ่มปลั้กอินใหม่ (Add New)

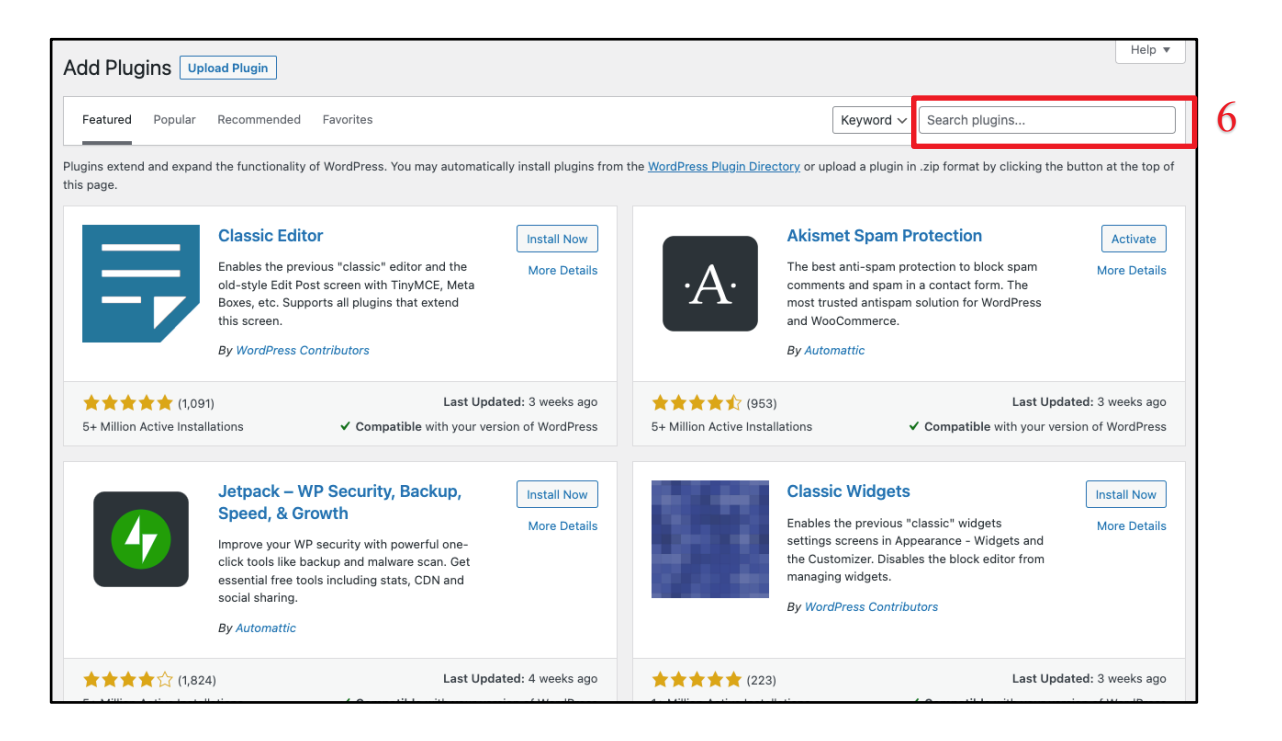

1.2.4 ไปยัง หมายเลข (6) ค้นหาปลั้กอิน (Search plugins)

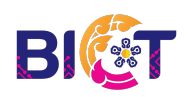

กลุ่มแพลตฟอร์มการบริหารจัดการและการเรียนรู้ <sup>5</sup> ศูนย์เทคโนโลยีสารสนเทศและการสื่อสาร สำนักงานปลัดกระทรวงศึกษาธิการ

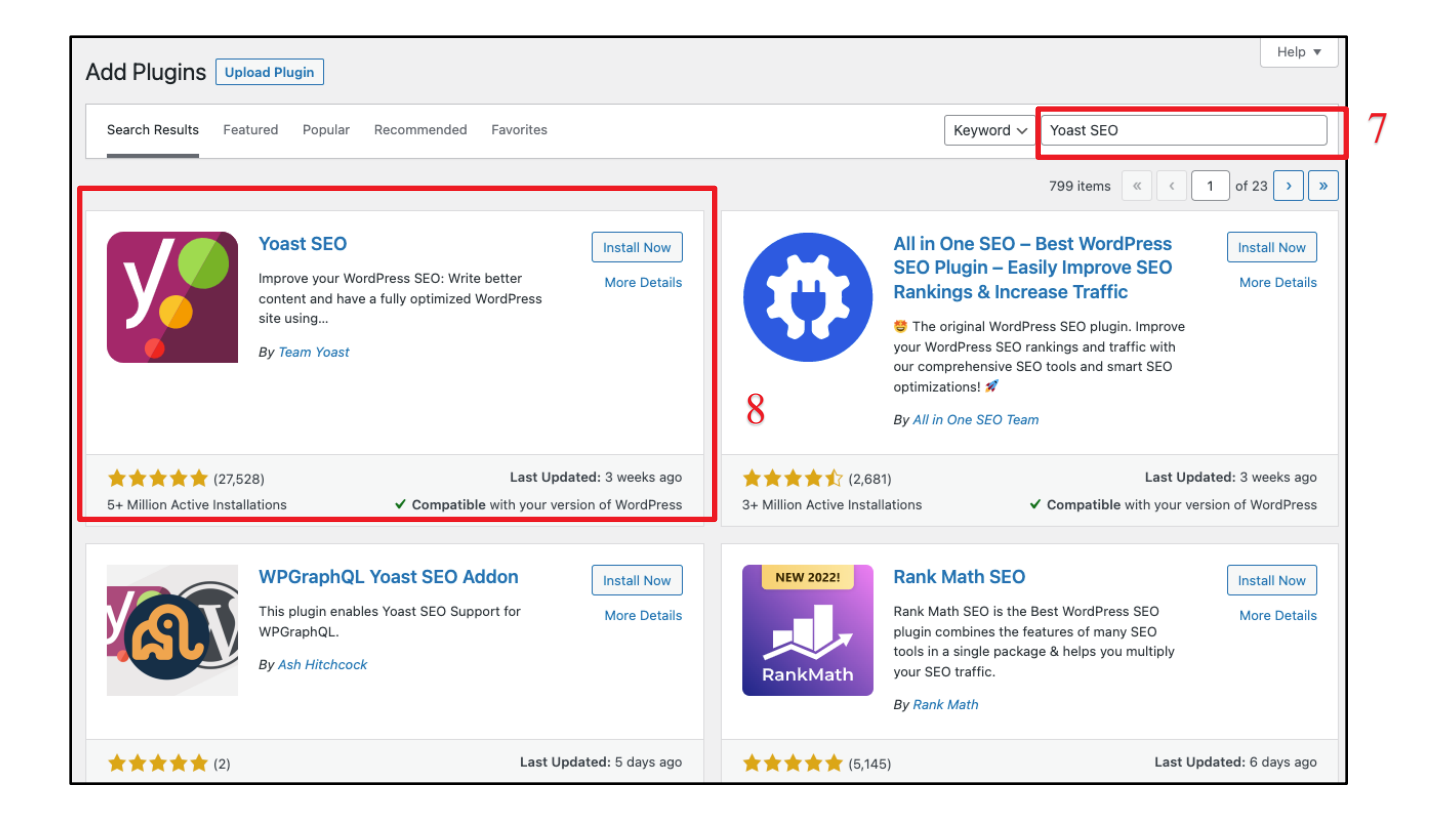

- 1.2.4 ไปยัง หมายเลข (7) พิมพ์คำว่า Yoast SEO
- 1.2.5 ไปยัง **หมายเลข (8)** กดปุ่ม ติดตั้งตอนนี้ (Install Now)

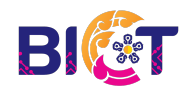

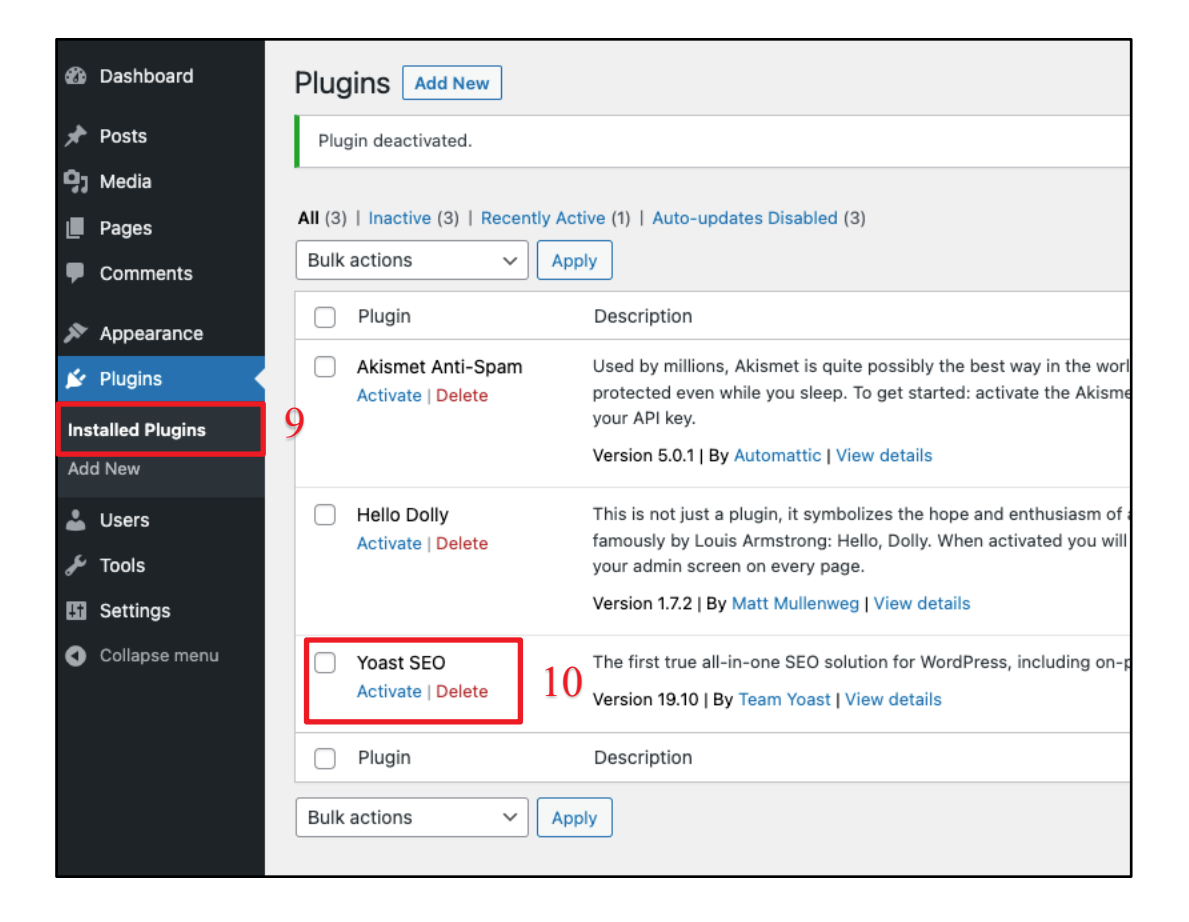

- 1.2.4 ไปยัง หมายเลข (9) ปลั๊กอินที่ติดตั้งแล้ว (Installed Plugins)
- 1.2.5 ไปยัง หมายเลข (10) กดปุ่ม ใช้งาน (Activate) เพื่อเปิดใช้งาน ปลั้กอิน Yoast SEO

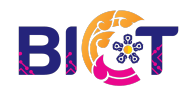

| Add Plugins                             | load Plugin                                                                                                    |                             |                                          |                                                                                                    |                                                                                       | Help 🔻                                  |
|-----------------------------------------|----------------------------------------------------------------------------------------------------|-----------------------------|------------------------------------------|----------------------------------------------------------------------------------------------------|---------------------------------------------------------------------------------------|-----------------------------------------|
| Search Results Fea                      | tured Popular Recommended Favorites                                                                                                    |                             |                                          | Keyword ~                                                                                                    | Site Kit by Google                                                                    | × 1                                     |
|                                         |                                                                                                    |                             |                                          |                                                                                                    | 98 items 《 〈                                                                          | 1 of 3 > »                              |
| G                                       | Site Kit by Google – Analytics,<br>Search Console, AdSense,<br>Speed<br>Site Kit is a one-stop solution for WordPress<br>users to use everything Google has to offer to<br>make them successful on the web.<br>By Google       | Install Now<br>More Details | 12 S                                     | Speed Kit<br>Speed Kit makes your V<br>Instantly with one simpl<br>By Bagend GmbH                                                         | VordPress website load<br>e click.                                                    | Install Now<br>More Details             |
| ★★★☆☆ (575)<br>2+ Million Active Instal | ) Last Up<br>Ilations ✓ Compatible with your ver                                                                                                    | dated: 1 week ago           | ★★★☆☆ (11)<br>5,000+ Active Installation | is 🗸                                                                                                    | Last Upda<br>Compatible with your ver                                                 | ted: 5 months ago<br>ision of WordPress |
| <b>CA</b><br>OS                         | CAOS   Host Google Analytics<br>Locally<br>Automagically download and update<br>analytics.js/gtag.js, bypass Ad Blockers with<br>Stealth Mode, add the tracking code to your<br>site's footer and ton<br>By Daan from Daan.dev | Install Now<br>More Details | RF                                       | Royal Elementor A<br>(Elementor Temp<br>Grid, Mega Menu<br>Footer Builder, W<br>Builder, Product (<br>Parallax Image &<br>Elementor Widge | Addons<br>lates, Post<br>& Header<br>ooCommerce<br>Grid, Slider,<br>other Free<br>ts) | Install Now<br>More Details             |

1.2.6 ไปยัง หมายเลข (11) พิมพ์คำว่า Site Kit by Google

1.2.7 ไปยัง **หมายเลข (12)** กดปุ่ม ติดตั้งตอนนี้ (Install Now)

ปล้ักอินที่มีชื่อว่า Site Kit by Google - Analytics, Search Console, AdSense, Speed

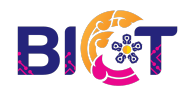

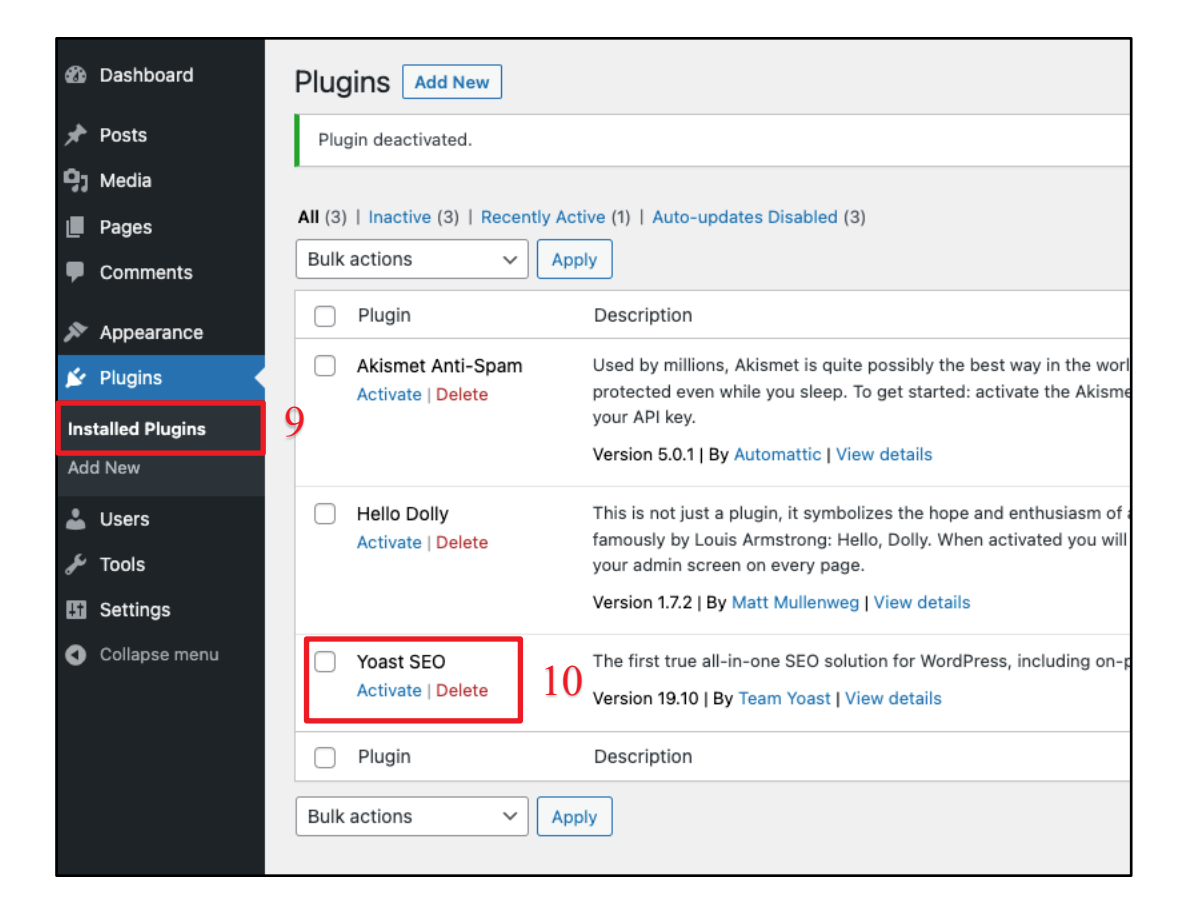

- 1.2.4 ไปยัง หมายเลข (9) ปลั๊กอินที่ติดตั้งแล้ว (Installed Plugins)
- 1.2.5 ไปยัง หมายเลข (10) กดปุ่ม ใช้งาน (Activate) เพื่อเปิดใช้งาน ปลั้กอิน Yoast SEO

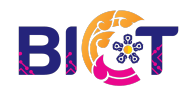

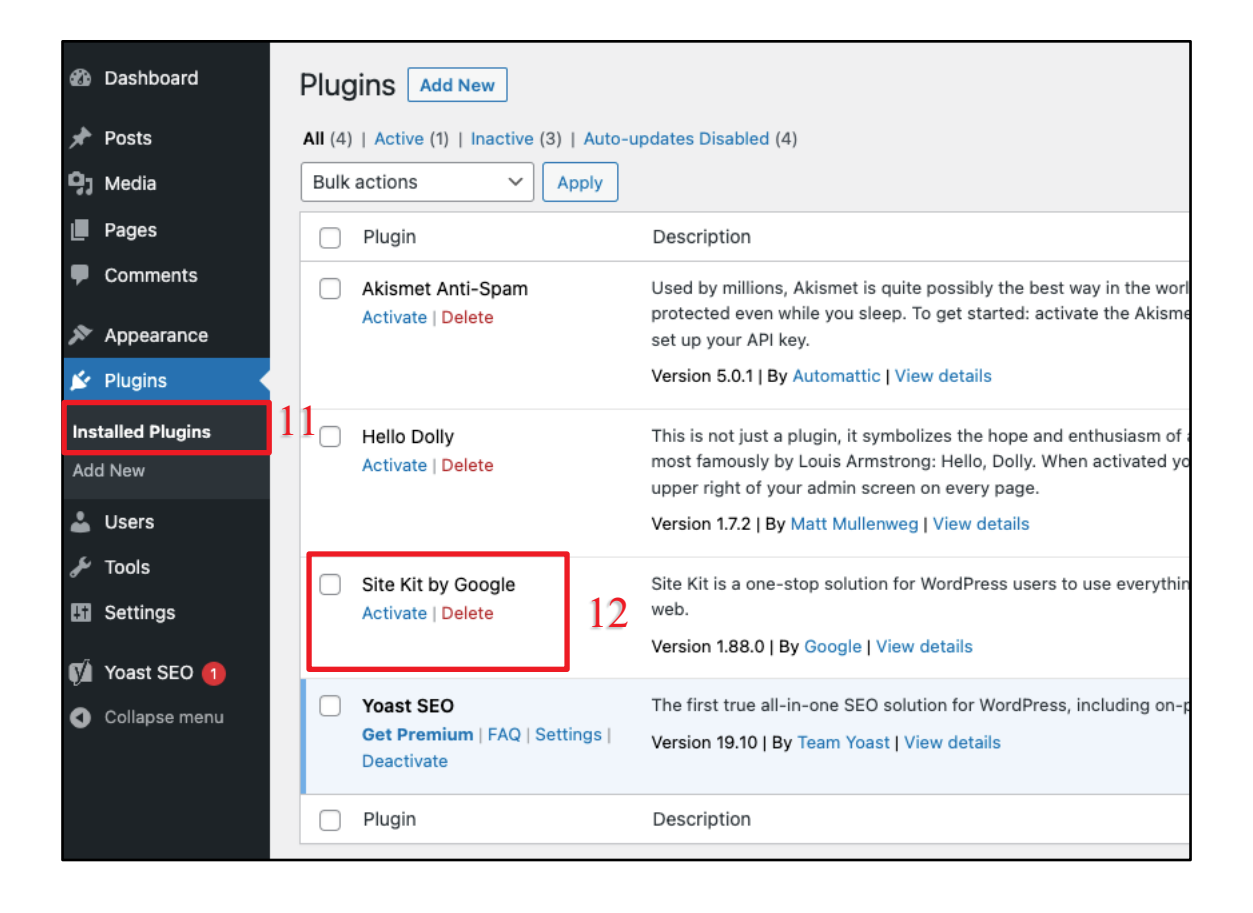

- 1.2.6 ไปยัง หมายเลข (11) ปลั๊กอินที่ติดตั้งแล้ว (Installed Plugins)
- 1.2.7 ไปยัง หมายเลข (12) กดปุ่ม ใช้งาน (Activate) เพื่อเปิดใช้งาน ปลั้กอิน Site By Google

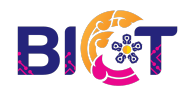

## 2.ตั้งค่า SEO เบื้องต้น

### 2.1 ตั้งค่า Yoast SEO

| 🚯 🖀 Seotest 🛡 | 0 🕂 New 🕅                                                                                                    |                  |                              |                        |
|---------------|----------------------------------------------------------------------------------------------------|------------------|------------------------------|------------------------|
| Dashboard     | Posts Add New                                                                                                    |                  |                              |                        |
| G Site Kit    | Thank you for i                                                                                                    | nstalling Astra! |                              |                        |
| 🖈 Posts       | 1 Did you know Astra comes with dozens of ready-to-use <u>starter templates</u> ? Install the Starter Templates plugin to g |                  |                              |                        |
| All Posts     | Get Started                                                                                                    |                  |                              |                        |
| Add New       | 2                                                                                                    |                  |                              |                        |
| Categories    | All (1)   Published (1)   Cornerst                                                                                          | one content (0)  |                              |                        |
| Tags          | Bulk actions 🗸 🖌 Apply                                                                                                    | All dates 🗸      | All Categories 🗸 🛛 All SEO S | Scores 🗸 🗸 All Readabi |
| 9j Media      | Title                                                                                                    | Author           | Categories                   | Tags                   |
| Pages         | Hello world!                                                                                                    | criticalken      | Uncategorized                | _                      |
| Comments      |                                                                                                    |                  |                              |                        |
| 🔊 Appearance  | Title                                                                                                    | Author           | Categories                   | Tags                   |
| 🖌 Plugins     | Bulk actions V Apply                                                                                                    |                  |                              |                        |
| 👗 Users       |                                                                                                    |                  |                              |                        |
| 🖋 Tools       |                                                                                                    |                  |                              |                        |
| G Settings    |                                                                                                    |                  |                              |                        |
| 🕅 Yoast SEO   |                                                                                                    |                  |                              |                        |
| Collapse menu |                                                                                                    |                  |                              |                        |

- 2.1.1 ไปยัง **หมายเลข (1)** เรื่อง (Post)
- 2.1.2 ไปยัง **หมายเลข (2)** คำว่า เขียนเรื่องใหม่ (Add New)

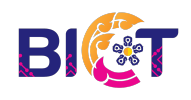

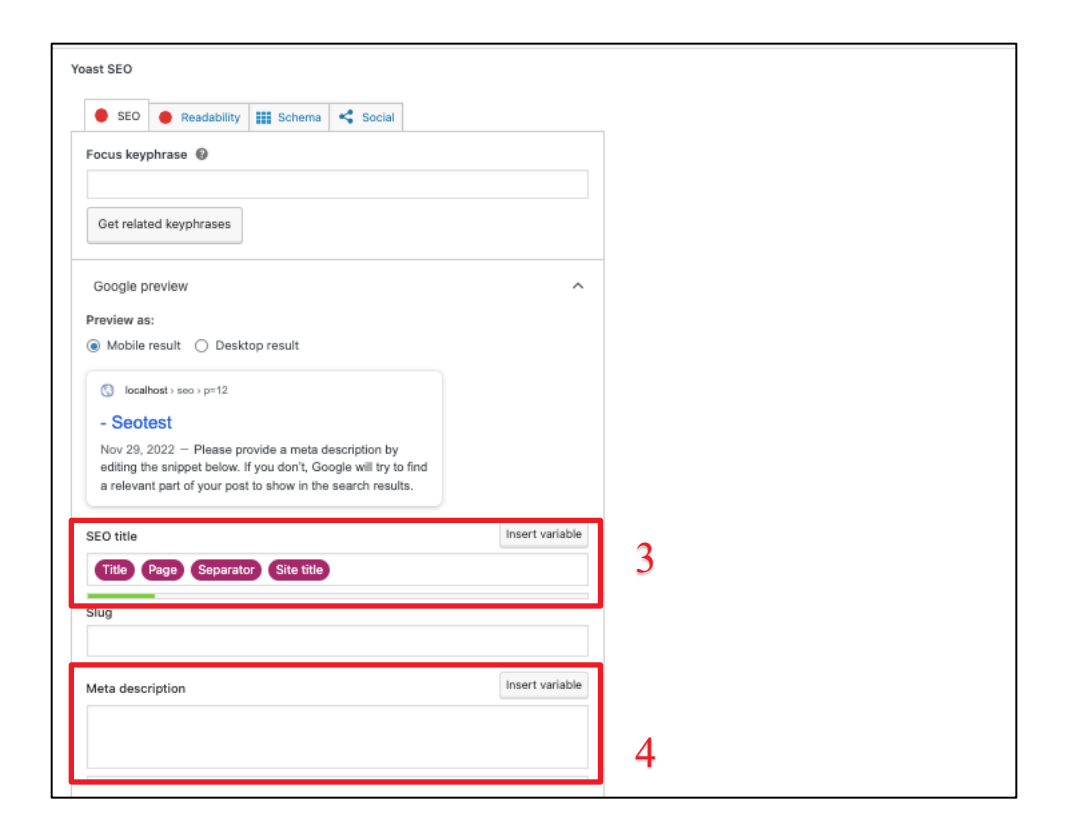

\*ภายในโพสนั้น ให้เลื่อนลงมาหา ส่วนที่เป็น Yoast SEO [จะแตกต่างกันไปใน Theme แต่ละประเภท

- 2.1.3 ไปยัง หมายเลข (3) เพื่อกำหนดชื่อเรื่องที่ต้องการให้โพสนั้นแสดงในหน้า Google
- 2.1.4 ไปยัง หมายเลข (4) เพื่อกำหนดรายละเอียดคร่าว ๆที่จะให้โพสนั้นแสดงในหน้าของ Google

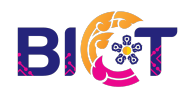

### 2.2 ตั้งค่า Site Kit

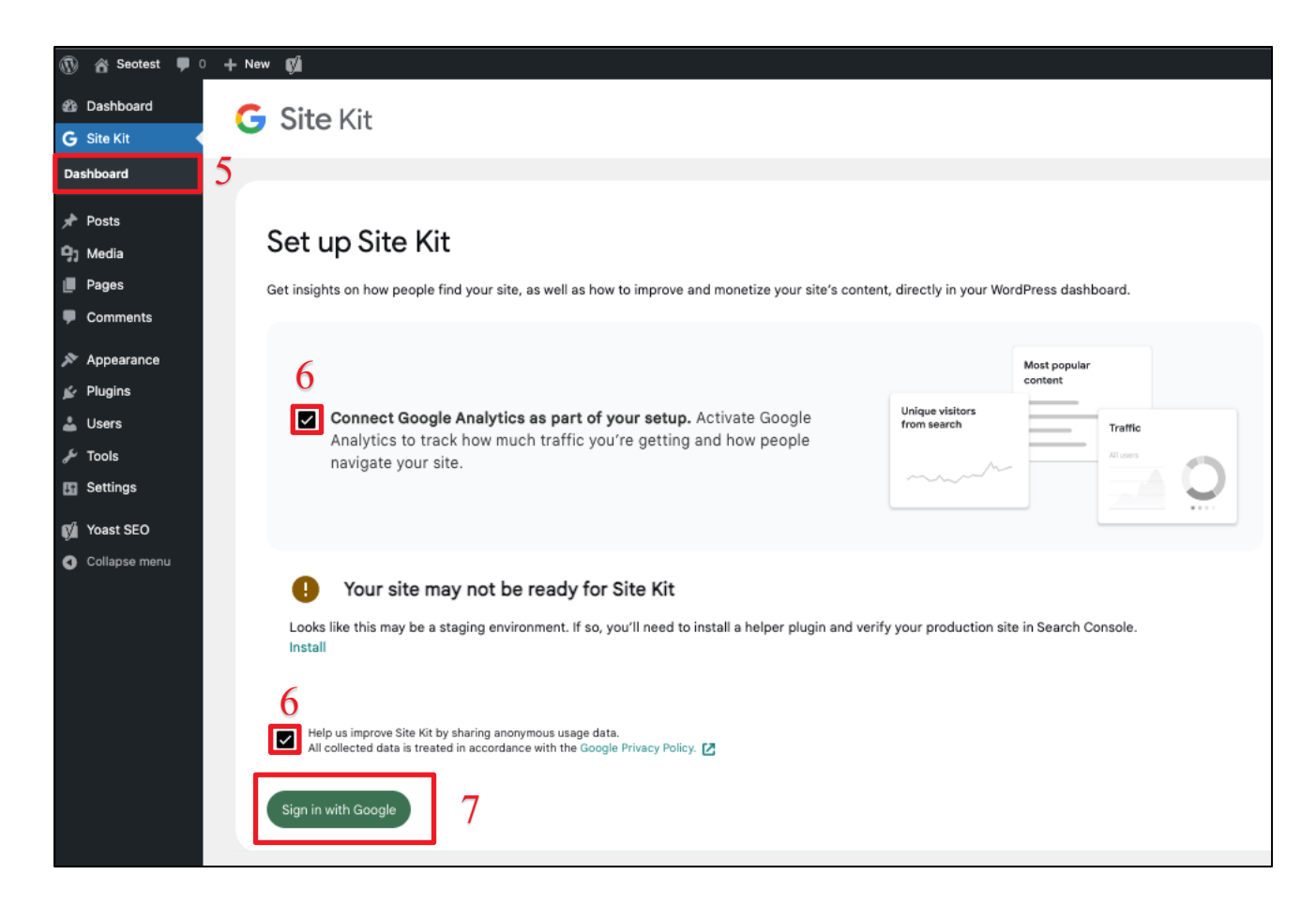

- 2.1.4 ไปยัง หมายเลข (5) เมนู Site kit และเลือก dashboard
- 2.1.5 ไปยัง **หมายเลข (6)** ติ๊กเครื่องหมายถูก
- 2.1.6 ไปยัง หมายเลข (7) เข้าสู่ระบบด้วย Gmail

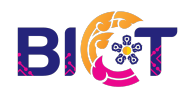

| G Site Kit         |                       |                            | ? |   |   |
|--------------------|-----------------------|----------------------------|---|---|---|
| Connected Services | Connect More Services | Admin Settings             |   |   |   |
| Search Console     |                       | Connected                  | • | ~ | 8 |
| 🧞 AdSense          |                       | Complete setup for AdSense |   | ~ |   |
| . Analytics        |                       | Connected                  | 0 | ~ | 9 |
| PageSpeed Insights |                       | Connected                  | ⊘ | ~ |   |
| 🔷 Tag Manager      |                       | Connected                  | • | ~ |   |

2.1.7 ไปยัง **หมายเลข (8)** ทำการเชื่อมต่อ Search Console กูเกิ้ล เข้ากับเว็บ Wordpress เว็บไซต์ของเรา ส่วนนี้ จะทำให้กูเกิ้ลส่งบอทมาทำความรู้จักกับเว็บไซต์ของเรา

2.1.8 ไปยัง หมายเลข (9) ทำการเชื่อมต่อ Analytics กูเกิ้ล เข้ากับเว็บ Wordpress เว็บไซต์ของเรา ส่วนนี้จะทำให้ เราสามารถเก็บสถิติการเข้าเว็บไซต์ของเราได้

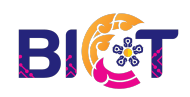

## 3.เริ่มเผยแพร่เว็บไซต์

### 3.1 เริ่มเผยแพร่เว็บไซต์

|   | Dashboard                                                                                                    | Reading Settings                          |                                                                                     |  |  |  |  |  |
|---|----------------------------------------------------------------------------------------------------|-------------------------------------------|-------------------------------------------------------------------------------------|--|--|--|--|--|
|   | G Site Kit                                                                                                    | Thank you for in                          | nstalling Astra!                                                                    |  |  |  |  |  |
|   | Posts Did you know Astra comes with dozens of ready-to-use starter templates? Install the Starter Templates plugin to get started. |                                           |                                                                                     |  |  |  |  |  |
|   | 9] Media                                                                                                    | Get Started                               | Get Started                                                                         |  |  |  |  |  |
|   | 📕 Pages                                                                                                    |                                           |                                                                                     |  |  |  |  |  |
|   | Comments                                                                                                    | Your homepage displays                    | Your latest posts                                                                   |  |  |  |  |  |
|   | 🔊 Appearance                                                                                                    |                                           | ○ A <u>static page</u> (select below)                                               |  |  |  |  |  |
|   | 🖌 Plugins                                                                                                    |                                           | Homepage: - Select - v                                                              |  |  |  |  |  |
|   | 👗 Users                                                                                                    |                                           |                                                                                     |  |  |  |  |  |
|   | 🖉 Tools                                                                                                    |                                           | Posts page: - Select - V                                                            |  |  |  |  |  |
| 1 | 🔚 Settings                                                                                                    |                                           |                                                                                     |  |  |  |  |  |
|   | General                                                                                                    | Blog pages show at most                   | 10 posts                                                                            |  |  |  |  |  |
|   | Writing                                                                                                    |                                           |                                                                                     |  |  |  |  |  |
| 2 | Reading                                                                                                    | Syndication feeds show the<br>most recent | 10 items                                                                            |  |  |  |  |  |
|   | Media                                                                                                    |                                           |                                                                                     |  |  |  |  |  |
|   | Permalinks                                                                                                    | For each post in a feed,                  | Full text                                                                           |  |  |  |  |  |
|   | Privacy                                                                                                    | include                                   | O Excerpt                                                                           |  |  |  |  |  |
|   | -1                                                                                                    |                                           | Your theme determines how content is displayed in browsers. Learn more about feeds. |  |  |  |  |  |
|   | Voast SEO                                                                                                    | Constant and in the little                |                                                                                     |  |  |  |  |  |
|   | <ul> <li>Collapse menu</li> </ul>                                                                                                  | Search engine visibility                  | It is up to search engines to honor this request.                                   |  |  |  |  |  |
|   |                                                                                                    | Save Changes 4                            |                                                                                     |  |  |  |  |  |

3.1.1 ไปยัง หมายเลข (1) เมนู การตั้งค่า (Settings)

- 3.1.2 ไปยัง หมายเลข (2) เมนู การอ่าน (Reading)
- 3.1.3 ไปยัง **หมายเลข (3)** การมองเห็นของโปรแกรมช่วยสืบค้นข้อมูล (Search engine visibility) ให้ติ๊ก

เครื่องหมายถูกหน้าคำว่า ปิดกั้นโปรแกรมช่วยสืบค้นข้อมูลไม่ให้จัดทำดัชนีของเว็บนี้ (Discourage search engines from indexing this site) ออก

3.1.4 ไปยัง หมายเลข (4) บันทึกการเปลี่ยนแปลง (Save Changes)

ในขั้นตอนการติ๊กถูกหน้าข้อ การมองเห็นของโปรแกรมช่วยสืบค้นข้อมูล ออกควรทำหลังจากปรับปรุงเว็บไซต์ ทุกกระบวนการก่อนหน้าให้แล้วเสร็จ หลังจากนั้นใช้เวลาประมาณ 1 สัปดาห์ เว็บไซต์ของเราก็จะติดหน้าค้นหา Google ทั้งนี้นั้นการจะติดอยู่ในลำดับที่เท่าไรนั้น ขึ้นอยู่กับหลายปัจจัยและใช้หลักการทำ SEO ในระดับที่สูงขึ้น

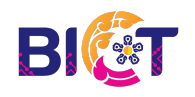